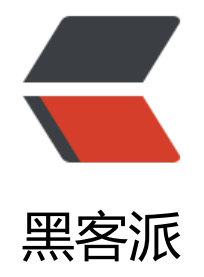

# HTTPS 证书申请与配置

作者: jeesaas

- 原文链接: https://hacpai.com/article/1545319565100
- 来源网站:黑客派
- 许可协议: 署名-相同方式共享 4.0 国际 (CC BY-SA 4.0)

```
<h4 id="1-安装SL证书">1、安装 SSL 证书</h4>
<script async src="https://pagead2.googlesyndication.com/pagead/js/adsbygoogle.js"></scr
pt>
<!-- 黑客派Mobile帖子内嵌 -->
<ins class="adsbygoogle" style="display:block" data-ad-client="ca-pub-5357405790190342"
data-ad-slot="2493467753" data-ad-format="auto" data-full-width-responsive="true"></in
>
<script>
(adsbygoogle = window.adsbygoogle || []).push({});
</script>
使用 Let's Encrypt 的免费证书: 
<code class="highlight-chroma">## 创建git创库
[root@iz8vb7zx4f3doaej0xdq1oz ~]# mkdir -p /home/jeesaas/soft/git
```

## 进入git仓库

[root@iz8vb7zx4f3doaej0xdq1oz ~]# cd /home/jeesaas/soft/git

#### 下载源码

[root@iz8vb7zx4f3doaej0xdq1oz git]# git clone https://github.com/letsencrypt/letsencrypt

### 进入源码目录

[root@iz8vb7zx4f3doaej0xdq1oz git]# cd letsencrypt

#### 执行安装脚本 说明:-email:邮箱; -d:域名;多个域名,用 个-d分隔;

[root@iz8vb7zx4f3doaej0xdq1oz letsencrypt]# ./letsencrypt-auto certonly --standalone --ema l admin@\*\*\*\*.com -d www.demo.com

```
</code>
```

```
listen 443;
```

```
server_name www.demo.com; ## 自己的域名
```

}

```
</code>
```

```
<script async src="https://pagead2.googlesyndication.com/pagead/js/adsbygoogle.js"></scr
pt>
```

```
<!-- 黑客派Mobile帖子内嵌 -->
```

```
<ins class="adsbygoogle" style="display:block" data-ad-client="ca-pub-5357405790190342"
data-ad-slot="2493467753" data-ad-format="auto" data-full-width-responsive="true"></in
>
<script>
  (adsbygoogle = window.adsbygoogle || []).push({});
</script>
%改完成以后重启 Nginx
<h4 id="3-Tomcat配置">3、Tomcat 配置</h4>
Tomcat server.xml 配置有两处需要修改的: 
>第一处修改点: 
<img src="https://static.hacpai.com/images/img-loading.svg" alt="WX201812202312222
png" data-src="https://www.liubo.live/upload/46cff3ea08c343fe83a4129ea8c4d661 WX2018
2202312222x.png">
$第二处修改点: 
<img src="https://static.hacpai.com/images/img-loading.svg" alt="WX201812202313262"
png" data-src="https://www.liubo.live/upload/f92cd4d6312b42d88d16f208fd9b8359 WX201
12202313262x.png">
% 修改后重启 Tomcat
```